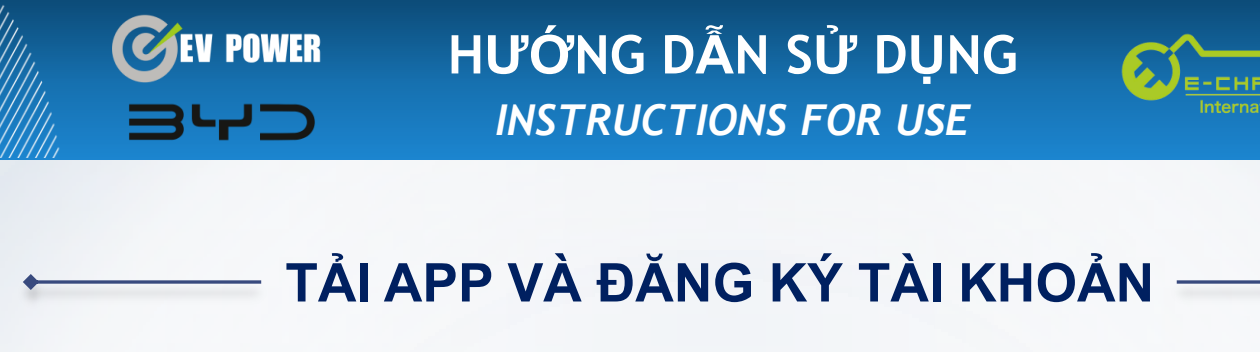

## Tìm và tải ứng dụng **E CHARGE INTERNATIONAL** trên **App Store** hoặc **Google Play**

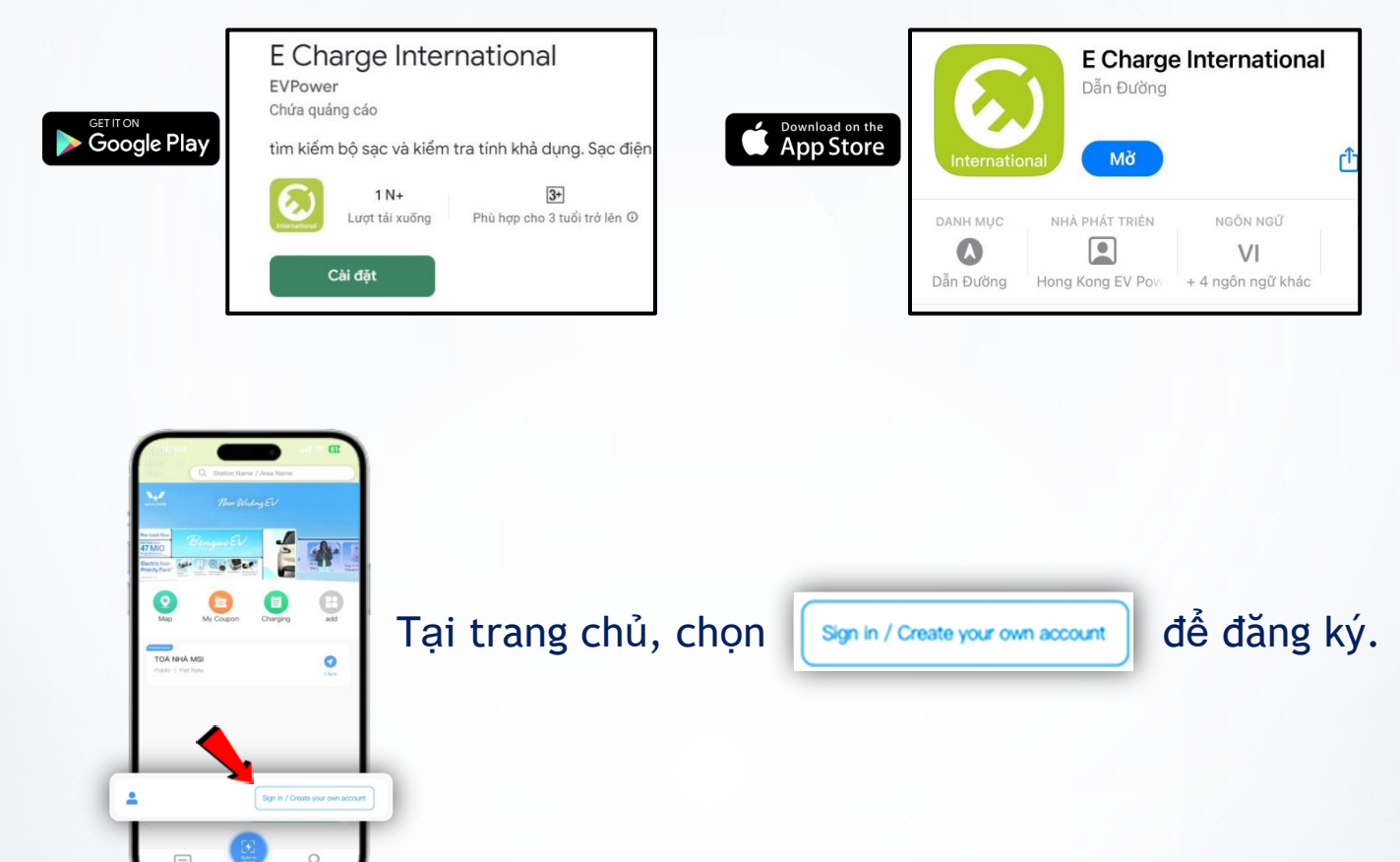

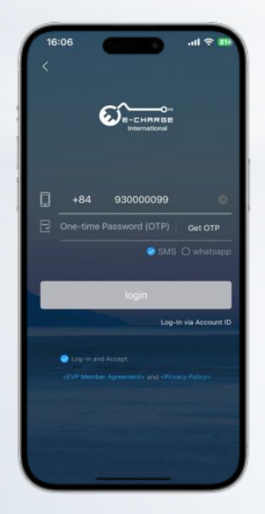

1. Tại trang đăng ký, chọn mã vùng Vietnam-84, sau đó nhập số điện thoại (*Lưu ý: bỏ số 0 đầu tiên của sđt*).

- 2. Tích vào ô SMS và Log-in and Accept (như hình).
- 3. Nhấn <u>Get OTP</u> để nhận mã OTP, nhập mã và <u>Login</u>.

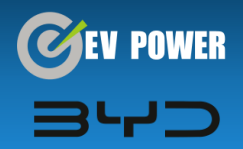

HƯỚNG DẪN SỬ DỤNG INSTRUCTIONS FOR USE

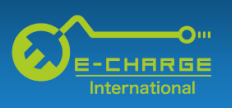

## NHẬP VOUCHER THỂ SẠC BYD

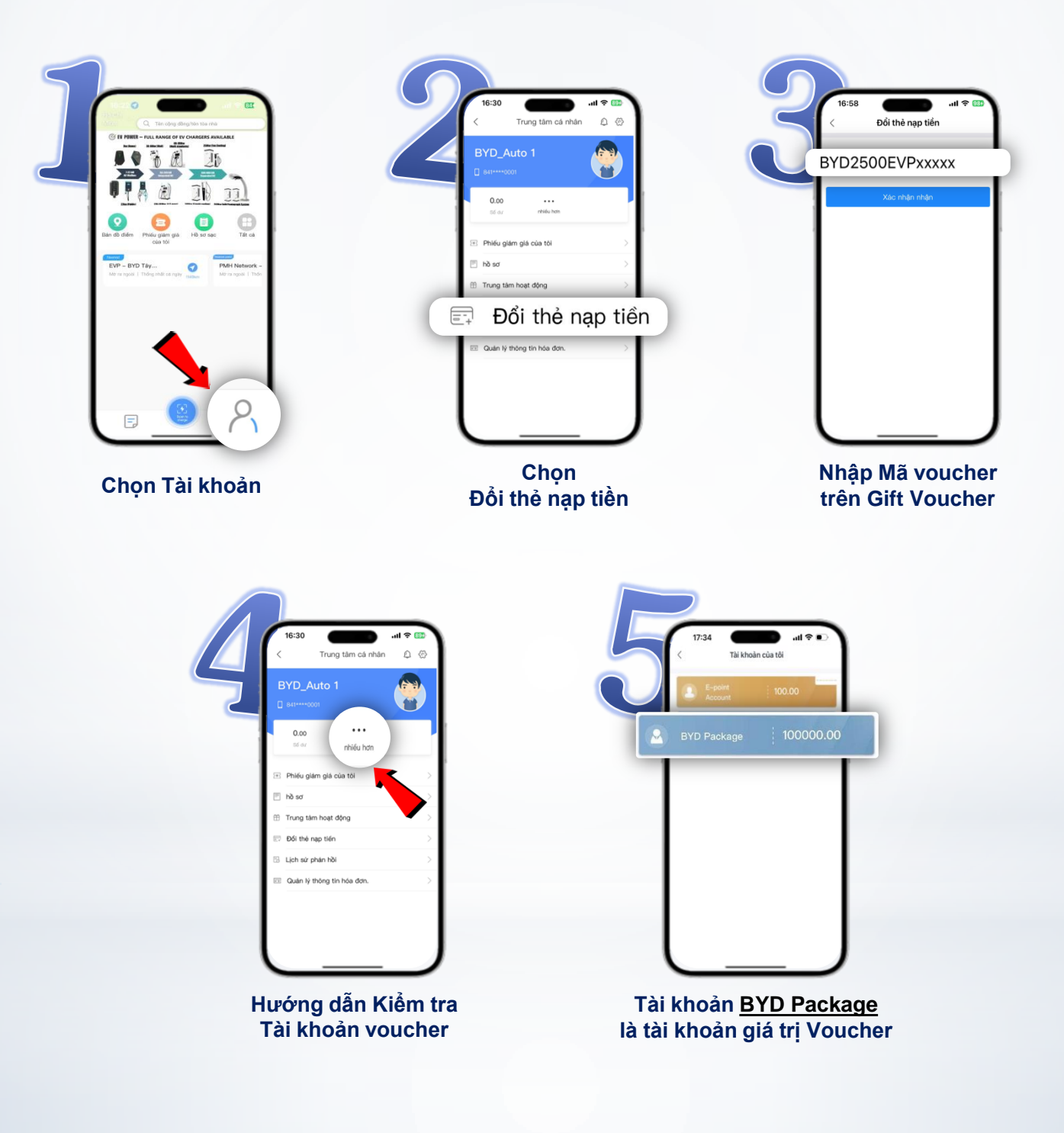

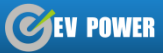

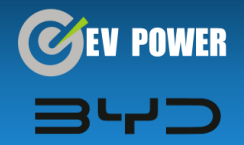

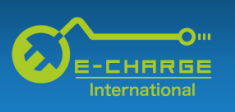

## HƯỚNG DẪN SẠC BẰNG VOUCHER

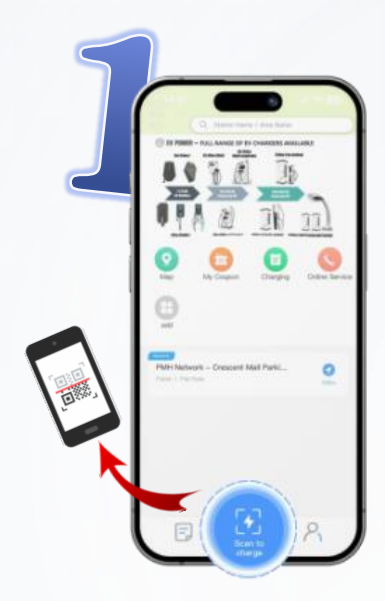

Quét mã sạc

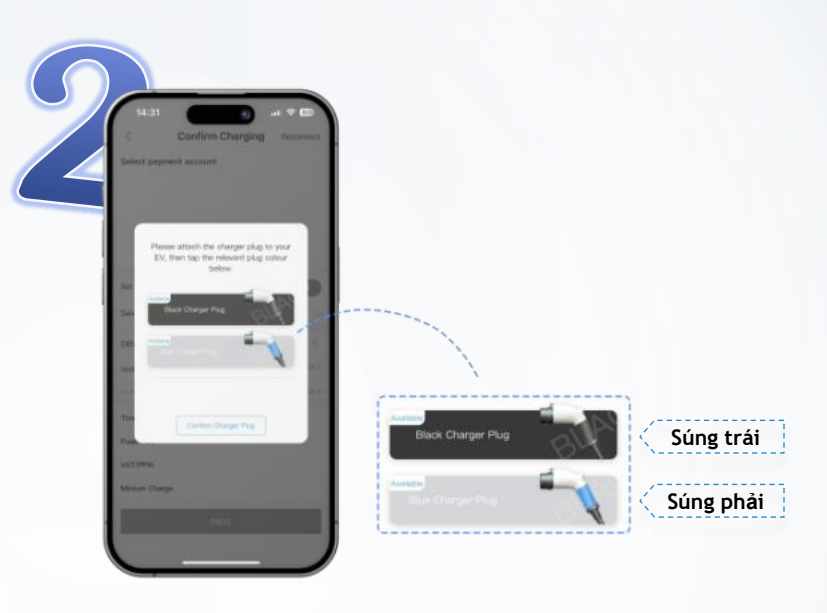

Chọn súng sạc

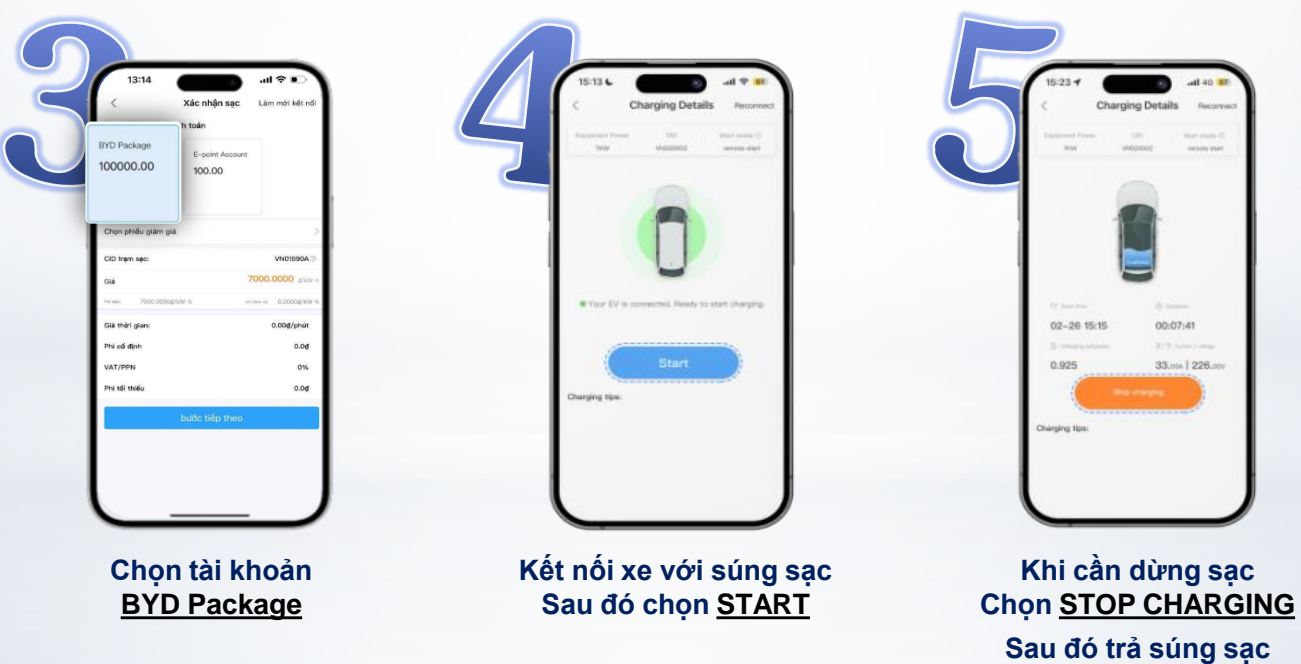

về vị trí ban đầu

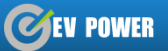